Streaming Analytics Manager 3

# **Managing Stream Analytics Manager**

**Date of Publish:** 2020-12-15

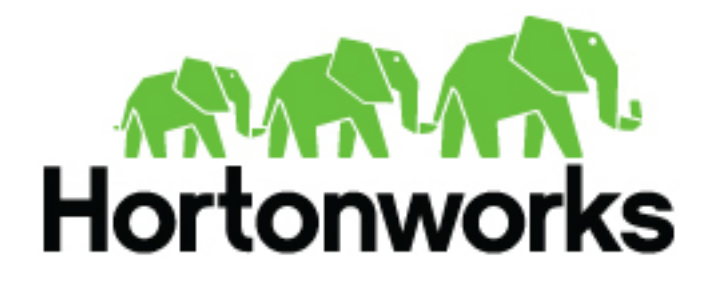

https://docs.cloudera.com/

## Contents

| Stream Operations                                       | 3  |
|---------------------------------------------------------|----|
| My Applications View                                    |    |
| Application Performance Monitoring                      | 3  |
| Exporting and Importing Stream Applications             | 4  |
| Troubleshooting and Debugging a Stream Application      | 5  |
| Monitoring SAM Apps and Identifying Performance Issues  | 5  |
| Identifying Processor Performance Bottlenecks           | 10 |
| Debugging an Application through Distributed Log Search | 14 |
| Debugging an Application through Sampling               | 16 |

## **Stream Operations**

The Stream Operation view provides management of the stream applications, including the following:

- Application life cycle management: start, stop, edit, delete
- Application performance metrics
- Troubleshooting, debugging
- Exporting and importing applications

## **My Applications View**

Once a stream application has been deployed, the Stream Operations displays operational views of the application.

One of these views is called My Application dashboard.

To access the application dashboard in SAM, click **My Application** tab (the hierarchy icon). The dashboard displays all applications built using Streaming Analytics Manager.

Each stream application is represented by an application tile. Hovering over the application tile displays status, metrics, and actions you can perform on the stream application.

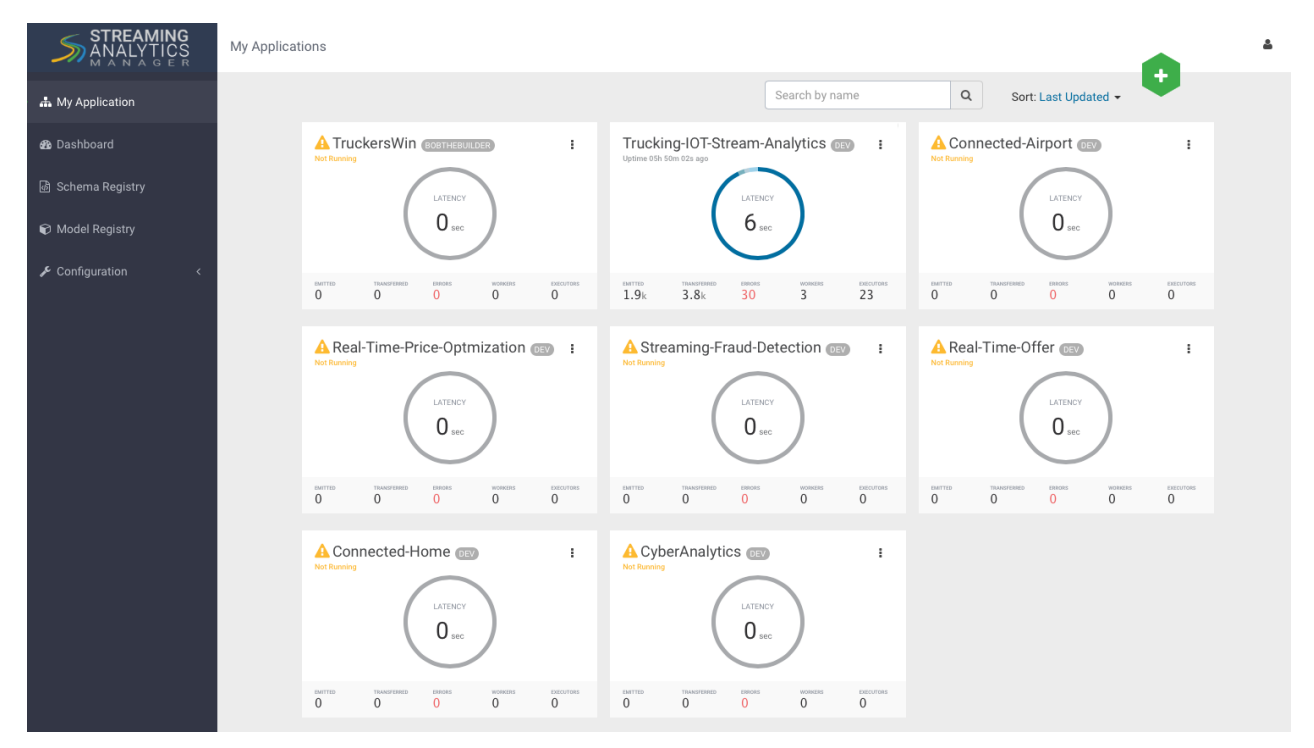

## **Application Performance Monitoring**

To view application performance metrics (APM) for the application, click the application name on the application tile.

The following diagram describes elements of the APM view.

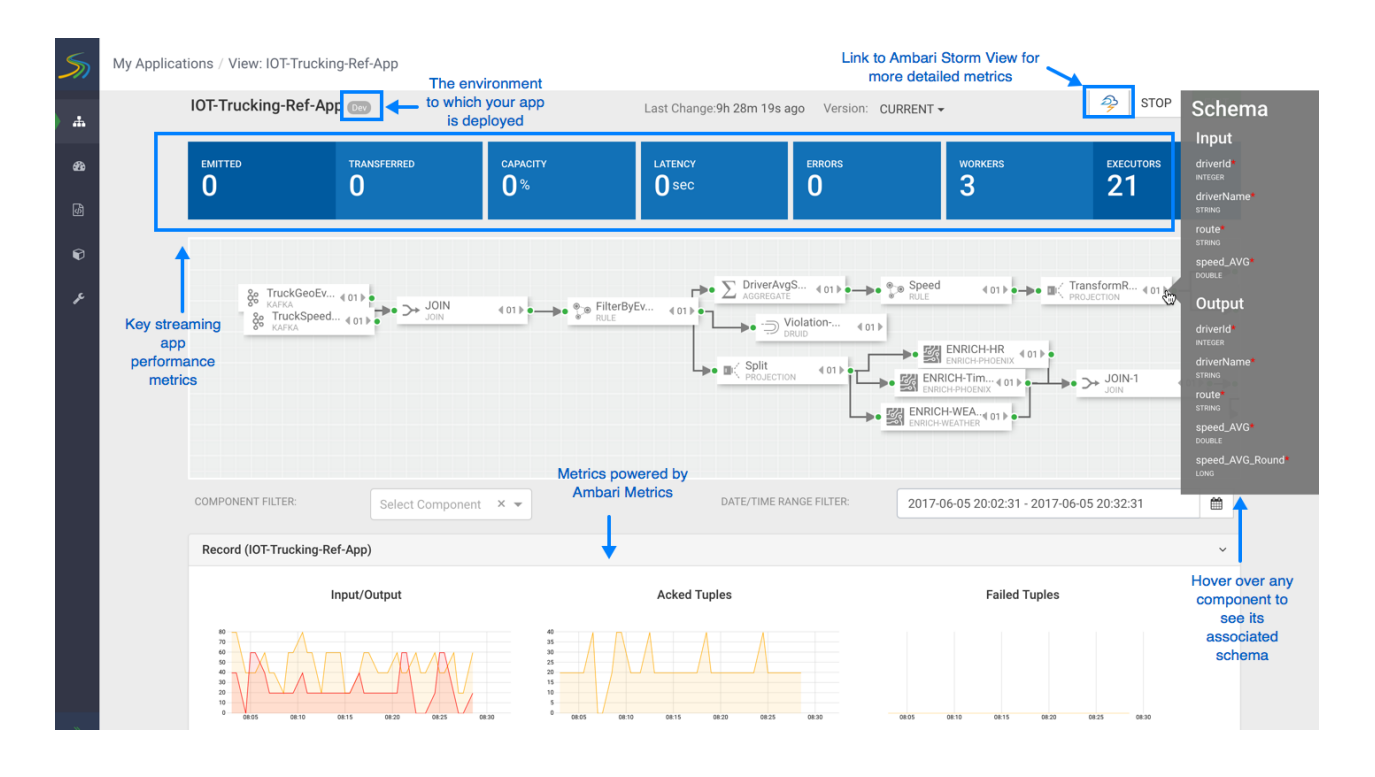

## **Exporting and Importing Stream Applications**

Service pool and environment abstractions combined with import and export capabilities allow you to move a stream application from one environment to another. This task provides instructions about importing a stream application that was exported in JSON format.

#### About this task

To export a stream application, click the Export icon on the **My Application** dashboard. This downloads a JSON file that represents your streaming application.

|              | cking-I0    | Г-St        | DEV          | :              |
|--------------|-------------|-------------|--------------|----------------|
|              |             | 0           | Clone Export |                |
| emitted<br>0 | TRANSFERRED | errors<br>0 | workers<br>0 | executors<br>0 |

#### Procedure

1. Click on the + icon in My Applications View and select import application:

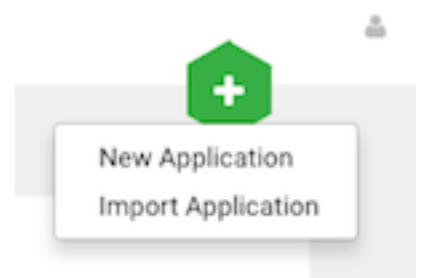

2. Select the JSON file that you want to import, provide a unique name for the application, and specify which environment to use.

| Import Stream                                     |        | ~~~ |
|---------------------------------------------------|--------|-----|
| SELECT JSON FILE *                                |        |     |
| Choose File Trucking-IOT-Streaming-Analtyics.json |        |     |
| TOPOLOGY NAME                                     |        |     |
| Trucking-IOT-Streaming-Analtics-App-Import        |        |     |
| INVIRONMENT *                                     |        |     |
| Dev                                               |        | ~   |
|                                                   |        |     |
|                                                   | Cancel | Ok  |

## **Troubleshooting and Debugging a Stream Application**

Once we have deployed the streaming app, common actions performed by users such as DevOps, Developers, and Operations teams are the following:

- Monitoring the Application and troubleshooting and identifying performance issues
- Troubleshooting an application through Log Search
- Troubleshooting an application through Sampling

SAM makes performing these tasks easier by using the same visual approach as users have when developing the application. We will walk through these common use cases in the below sections.

#### **Monitoring SAM Apps and Identifying Performance Issues**

After deploying SAM and running the test generator for about 30 mins, your Storm Operation Mode of the app renders important metrics within each component on the canvas like below.

| My Applications / View: streaming-ref-app-advanced_AUTOCREATED                                                                                                    |                                                                                                    |                                                                                                    |
|----------------------------------------------------------------------------------------------------|----------------------------------------------------------------------------------------------------|----------------------------------------------------------------------------------------------------|
| All Components Log: None Sampling: 0% -                                                                                                    | Mode: OVERVIEW METRICS SAMPLE                                                                                                    | 🤌 🛛 0 10 minutes 🕶 💋 🖉                                                                                                    |
| See Overview Metrics Directly on the<br>SAM App within each Component                                                                                                    | Diversion         01           Driversion         01           Control Program Strate (100)         0000 (1000 (10 | Q<br>Q                                                                                                    |
| Size 242.0     Open     401b       Size 242.0     Open     401b       Size 242.0     Open     000       Size 242.0     Open     000       Size 242.0     Open     000       Size 242.0     Open     000       Size 242.0     Open     000       Size 242.0     Open     000       Size 242.0     Open     000       Size 242.0     Open     000       Size 242.0     Open     000       Size 240.0     Size 240.0     Size 240.0       Size 240.0     Size 240.0     Size 240.0       Size 240.0     Size 240.0     Size 240.0       Size 240.0     Size 240.0     Size 240.0       Size 240.0     Size 240.0     Size 240.0       Size 240.0     Size 240.0     Size 240.0       Size 240.0     Size 240.0     Size 240.0       Size 240.0     Size 240.0     Size 240.0       Size 240.0     Size 240.0     Size 240.0       Size 240.0     Size 240.0     Size 240.0       Size 240.0     Size 240.0     Size 240.0       Size 240.0     Size 240.0     Size 240.0       Size 240.0     Size 240.0     Size 240.0       Size 240.0     Size 240.0     Size 240.0 | Signal Subjective         Call Disolation         Call Disolation         Call Disolation           Signal Disolation         Call Disolation         Call Disolation         Call Disolation         Call Disolation           Signal Disolation         Call Disolation         Call Disolation         Call Disolation         Call Disolation         Call Disolation           Signal Disolation         Call Disolation         Call Disola                                                                                                    | Predict (0)  Prediction (0)  Prediction (0) |
|                                                                                                    | EMI ENRICH-WEA(01)<br>inter from Loady field Add<br>6.6. 97-9 Gen 9 23.<br>Lay Nov Strategy (N                                                                                                    |                                                                                                    |
| All Components - Emitted an Acked an Latency A Failed Workers<br>94k -0.0k 99k -0.0m 34.0sec +15.4sec 0 0 3                                                                                                    | Executors<br>19                                                                                                    |                                                                                                    |

You can click on **Show Metrics** to get more details on the metrics and drill down on individual metrics. Note the detailed level metrics for **All Components**, **TruckGeoEvent Kafka** source, and **Dashboard-Predictions** Druid Sink.

| All Components 🔺 | Emitted 🎽<br>94k -0.0k | Acked ≌<br>99k -0.0m | Latency <b>7</b><br>34.0sec +15.4se | Failed<br>ec <b>0</b> 0 | Workers<br>3 | Executors<br>19 | Hide Metrics 🗸 |
|------------------|------------------------|----------------------|-------------------------------------|-------------------------|--------------|-----------------|----------------|
| Input/Output     |                        |                      |                                     |                         |              |                 |                |
| Acked Tuples     |                        |                      |                                     |                         |              |                 |                |
| Failed Tuples    |                        |                      |                                     |                         |              |                 |                |
| Queue            |                        |                      |                                     |                         |              |                 |                |
| Latency          | - T                    |                      |                                     |                         |              |                 |                |

| All Components -        | Emitted 🎽<br>94k -0.0k | Acked ≌<br>99k -0.0m                   | Latency <b>⊅</b><br>34.0sec +15.4sec           | Failed<br>00       | Workers<br>3          | Executors<br>19                   | Hide Metrics 🗸                    |
|-------------------------|------------------------|----------------------------------------|------------------------------------------------|--------------------|-----------------------|-----------------------------------|-----------------------------------|
| Input/Output            |                        |                                        |                                                |                    |                       |                                   |                                   |
| Acked Tuples            |                        |                                        |                                                |                    |                       |                                   |                                   |
| Failed Tuples           |                        |                                        |                                                |                    |                       |                                   |                                   |
| Queue                   |                        |                                        |                                                |                    |                       |                                   |                                   |
| Latency                 | -<br>-                 |                                        |                                                |                    |                       | _                                 |                                   |
| Dashboard-Prec<br>Druid | lictions +             | Emitted ¥<br>730.0 -29<br>Workers<br>3 | Acked ¥<br>0.0 350.0 -160.0<br>Executors<br>19 | Process I<br>9.4ms | .atency 凶<br>-508.7ms | Execute Latency 3<br>1.5ms -1.4ms | ■ Failed<br>O 0<br>Hide Metrics ✔ |
| Input/Output            |                        |                                        |                                                |                    |                       | _                                 |                                   |
| Acked Tuples            |                        |                                        |                                                |                    |                       |                                   |                                   |
| Failed Tuples           |                        |                                        |                                                |                    |                       |                                   |                                   |
| Queue                   |                        |                                        |                                                |                    |                       |                                   |                                   |
| Process Latency         |                        |                                        |                                                |                    |                       |                                   |                                   |
| Execute Latency         |                        |                                        |                                                |                    |                       | _                                 |                                   |

Key metrics include the following:

| Metric Name     | Description                                                             |
|-----------------|-------------------------------------------------------------------------|
| Execute Latency | The average time it takes an event to be processed by a given component |

| Metric Name      | Description                                                                                                    |
|------------------|----------------------------------------------------------------------------------------------------|
| Process Latency  | The average time it takes an event to be acked. Bolts that join, aggregate or batch may not Ack a tuple until a number of other Tuples have been received |
| Complete Latency | How much time an event from source takes to be fully processed and acked by the topology. This metrics is only available for sources (e.g.: Kafka Source) |
| Emitted          | The number of events emitted for the given time period. For example, for a Kafka Source, it is the number of events consumed for the given time period    |
| Acked            | The number of events acked for the given time period. For example, for<br>a Kafka Source, it is the number of events consumed and then acked.             |

#### **Identifying Throughput Bottlenecks**

Looking through the metrics the Source and Sink metrics, we want to increase the throughput such that we emit/ consume more events from the Kafka Topic and send more events to Druid sink over time. We make some changes to the app to increase throughput.

Increase the parallelism of TruckGeoEvent (kafka topic: truck\_events\_avro) and TruckSpeedEvent (kafka topic: truck\_speed\_events\_avro) from 1 to 3. Note that each of these kafka topics have three partitions.

| 800 | TruckGeoEv<br>KAFKA | <b>4</b> 03 ▶   |
|-----|---------------------|-----------------|
|     |                     |                 |
|     |                     | _               |
| 8   | TruckSpeed<br>KAFKA | <b>€ 03 ) •</b> |

Increase the parallelism of the Join from 1 to 3. Since the join is grouped by driverId, we can configure the connection to use fields grouping to send all events with driverId to the same instance of the Join.

| TruckGeoEv 4 03 )• | Configure each<br>connection to do a gro<br>by driverld so that al<br>events with the same<br>driverld go to the sam<br>instance of the Join | up<br>I<br>s<br>GROUPING* |     |
|--------------------|----------------------------------------------------------------------------------------------------|---------------------------|-----|
|                    |                                                                                                    | FIELDS                    | •   |
|                    |                                                                                                    | SELECT FIELDS*            |     |
|                    |                                                                                                    | × driverId                | × 👻 |
| KAFKA              |                                                                                                    |                           |     |

8

Increase the parallelism of the DriverAvgSpeed aggregate window from 1 to 3. Since the window groups by driverId, driverName and route, we can configure the connection to use fields grouping to send all events with those field values to the same instance of the window.

|                        | - <b>*•</b> $\sum_{A}^{D}$ | GGREGATE |                                 |     |
|------------------------|----------------------------|----------|---------------------------------|-----|
|                        |                            |          | GROUPING*                       |     |
|                        |                            |          | FIELDS                          | •   |
|                        |                            |          | SELECT FIELDS*                  |     |
| ->• SeventType<br>RULE | 4 01 ▶●                    |          | × driverId × driverName × route | × • |
|                        |                            |          |                                 |     |

Increase the parallelism of the Dashboard-Predictions Druid sink from 1 to 3 so we can have multiple JVM instances of Druid writing to the cube.

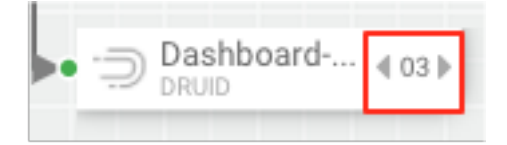

After making these changes, we re-deploy the app using SAM and run the data generator for about 15 minutes and view seeing the following metrics.

SAM's overview and detailed metrics makes it very easy to verify if the performance changes we made had the desired effect.

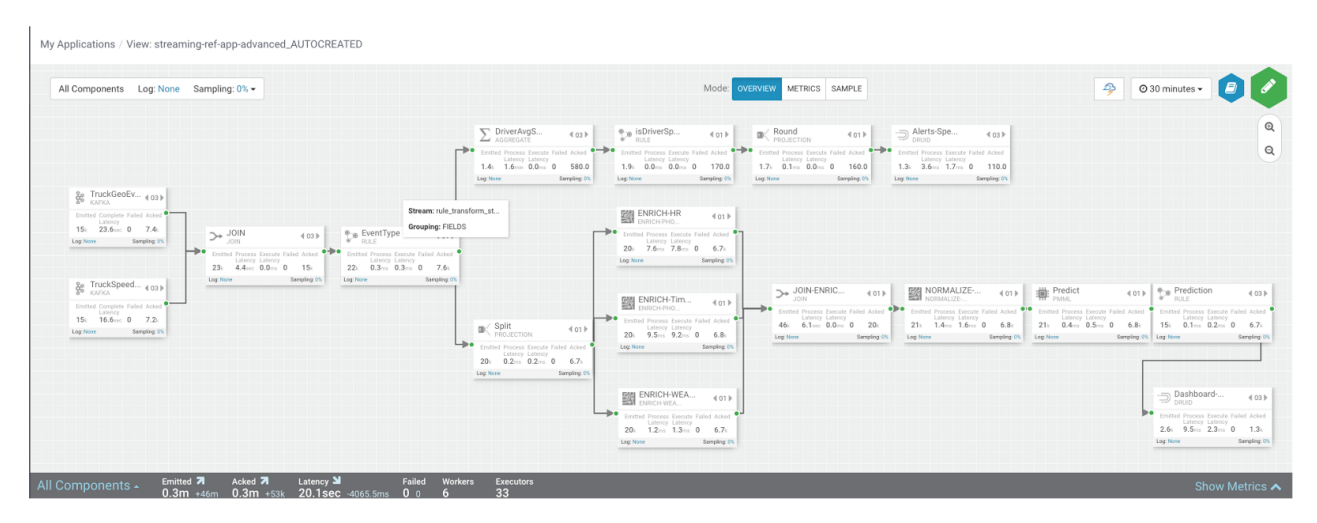

#### **Throughput Improvements for the Kafka Source**

The below is the before and after metrics for the TruckGeoEvent Kafka Sink:

| BEFORE                                                                                                    |                                                                                                    | After                                                                                                    |
|----------------------------------------------------------------------------------------------------|----------------------------------------------------------------------------------------------------|----------------------------------------------------------------------------------------------------|
| ge     TruckGeoEV     4 01 ]       Emitted     Complete     Failed     Acked       Latinity     5.1i)     24.2 me     0     2.5ii)       Log Nore     Sampling: UK | By increasing pa<br>from 1 to 3, w<br>substantial incr<br>throughput with r<br>events consumed<br>and acke | arallelism<br>we see<br>crease in<br>respect to<br>d (emitted)<br>red<br>tag hove<br>Latency<br>Latency<br>Latency<br>Sampling (%                  |
| TruckGeoEvent - Emitted M Acked M Complete Latency 77 Failed Workers Executor Acades 5.1k -1.1k 2.5k 500.0 24.2sec +2.2sec 0 0 3 19                                | Hide Metrics 🗸                                                                                             | TruckGeoEvent - Emitted 7 Added 7 Complete Latency 7 Failed Workers Executors kana kana 15k +ik 7.4k +i.4k 23.6sec +i.8sec 0 0 6 33 Hide Metrics ↓ |
| Acked Tuples                                                                                                    |                                                                                                    | Acked Toples                                                                                                    |
| Queue Complete Latency                                                                                                    |                                                                                                    | Complete Latency                                                                                                    |
|                                                                                                    |                                                                                                    |                                                                                                    |

The below is the before and after metrics for the Dashboard-Predictions Druid Sink:

| BEFORE                                                                                                    |                                                     |                                                        |                                                                           | After                                                                                                    |
|----------------------------------------------------------------------------------------------------|-----------------------------------------------------|--------------------------------------------------------|---------------------------------------------------------------------------|----------------------------------------------------------------------------------------------------|
| Dashboard         € 01.3           DRUDD         Formated Process Exercise Failed Actions           T300.019.4-ms         0.3550.0           Larger Score         Sampargung Letter                                        | By increa<br>from 1<br>substan<br>throughp<br>writt | sing pa<br>to 3, w<br>tial incr<br>ut of th<br>en to D | rallelism<br>e see<br>ease in<br>e events<br>ruid                         | Dashboard         € cs >           DRUD         € cs >           Prested         Prested           2.6.         9.5           2.8         0           1.3.           segments to |
| Dashboard-Predictions - Emitted M Acted M Process takeny M Encode Latency M Fail<br>Dual 720.0 2200 250.0 100.0 9.4ms 500.7ms 10.ms 10 m<br>Workers Executors 19<br>Input/Output<br>Acked Tuples<br>Failed Tuples<br>Duave | ied<br>0<br>Metrics 🛩                               |                                                        | Dashbu<br>Dreid<br>Input/Output<br>Acked Tuples<br>Failed Tuples<br>Queue | oard-Predictions - Emited 7 Acked 7 Process Latency 3 Excess Latency 7 Field<br>2.6K +400 (k 1.3K +200)<br>9.5ms +63.3ms 2.3ms -63.3ms 0 0<br>Hide Metrics ~<br>Hide Metrics ~   |
| Process Latency Execute Latency                                                                                                    |                                                     |                                                        | Process Laten                                                             | sy<br>sy                                                                                                    |

#### **Identifying Processor Performance Bottlenecks**

In this scenario, we identify a custom processor that has high latency. After running the data simulator for 30 mins, we view the Overview Metrics of the topology.

My Applications / View: streaming-ref-app-advanced\_AUTOCREATED-normalize-delay

| II Components Log: None Sampling: 0% -                                                                                                    | Mode: OVERVIEW METRICS SAMPLE                                                                                                    | Ø 30 minutes      Ø     Ø                                                                                                    |
|----------------------------------------------------------------------------------------------------|----------------------------------------------------------------------------------------------------|----------------------------------------------------------------------------------------------------|
| TuckGooEx. 4003                                                                                                    | DriverAvgS         43.3         ****         BiblinetSp         401         ****         Control         ****         ****         ****         ****         ****         ****         ****         ****         ****         ****         ****         ****         ****         ****         *****         ****         ****         ****         ****         ****         *****         *****         *****         *****         *****         *****         *****         *****         *****         ******         ******         ******         *******         *******         ************************************                                                                                                    | Q                                                                                                    |
| Link         433.0         0.000         433.0         500.0         500.0         500.0         500.0         500.0         500.0         500.0         500.0         500.0         500.0         500.0         500.0         500.0         500.0         500.0         500.0         500.0         500.0         500.0         500.0         500.0         500.0         500.0         500.0         500.0         500.0         500.0         500.0         500.0         500.0         500.0         500.0         500.0         500.0         500.0         500.0         500.0         500.0         500.0         500.0         500.0         500.0         500.0         500.0         500.0         500.0         500.0         500.0         500.0         500.0         500.0         500.0         500.0         500.0         500.0         500.0         500.0         500.0         500.0         500.0         500.0         500.0         500.0         500.0         500.0         500.0         500.0         500.0         500.0         500.0         500.0         500.0         500.0         500.0         500.0         500.0         500.0         500.0         500.0         500.0         500.0         500.0         500.0         500.0 <td< td=""><td>Split Solution Control Control Cont</td><td>Id: (01)<br/>Production (03)<br/>torus former family data<br/>bits 11:0 3400<br/>Torus former family data<br/>torus former family data<br/>t</td></td<> | Split Solution Control Control Cont | Id: (01)<br>Production (03)<br>torus former family data<br>bits 11:0 3400<br>Torus former family data<br>torus former family data<br>t |

Scanning over the metrics, we see that the NORMALIZE-MODEL-FEATURES custom processor has high execute latency of 2 seconds. This means that over the last 30 minutes the average time an event spends in this component is 2 seconds.

|   |           | ORMA<br>DRMALIZ | LIZE    |        | <b>4</b> 01 ▶           |
|---|-----------|-----------------|---------|--------|-------------------------|
| • | Emitted   | Process         | Execute | Failed | Acked                   |
|   | 800.0     | 2.0sec          | 2.0sec  | 0      | 240.0                   |
|   | Log: None |                 |         | Sam    | npling: <mark>0%</mark> |

After making changes to the custom processor to address the latench, we re-deploy the app via SAM and run the data generator for about 15 minutes and view seeing the following metrics.

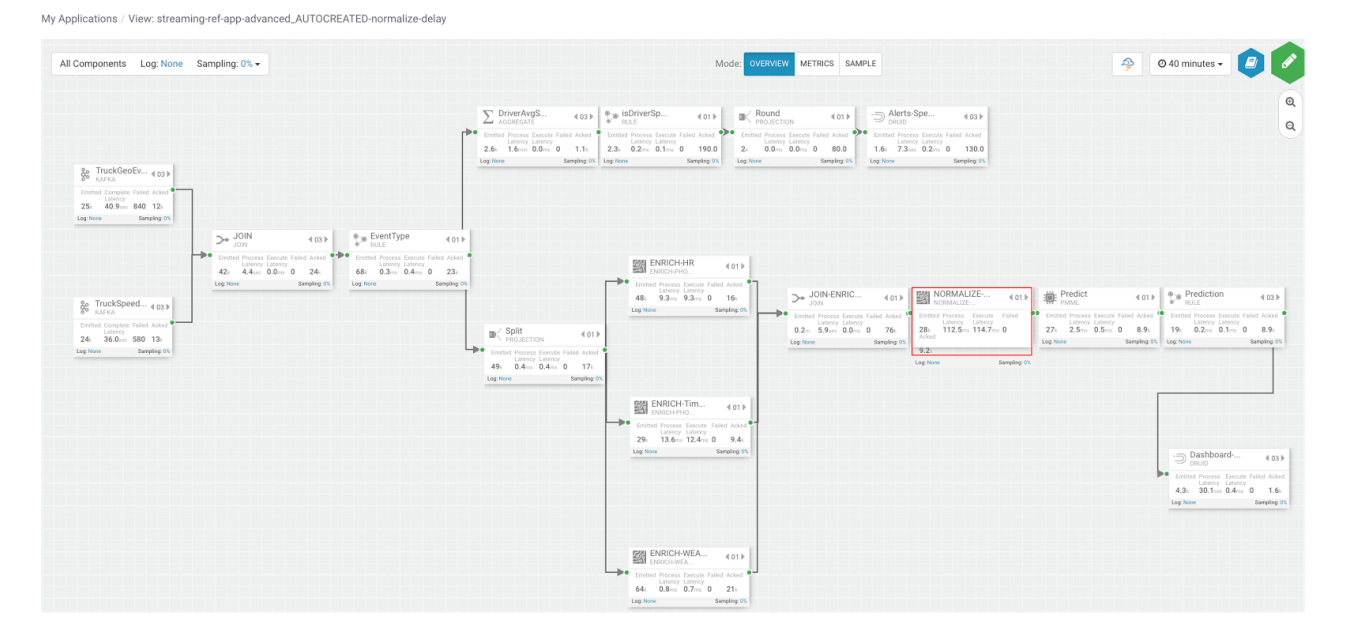

SAM's overview and detailed metrics makes it very easy to verify if the performance changes we made had the desired effect.

#### **Latency Improvements**

The below is the before and after metrics for the NORMALIZE-MODEL-FEATURES custom processor.

| BEFORE                                                                                                    | AFTER                                                                                                    |
|----------------------------------------------------------------------------------------------------|----------------------------------------------------------------------------------------------------|
| NORMALIZE       Image: Constraint of the state of the state of th | storing the custom<br>e see execute latency<br>substantially which<br>increased throughput<br>d acked increases)                                                                                                    |
| Emitted         Acked         Process Latency           Custom         800.0         240.0         2.0.986         2.0986           Evecute Latency         Souch         240.0         2.0986         2.0986           Custom         2.0986         2.0986         33         33           Hide Metrics V         Hide Metrics V         Hide Metrics V                                                                                                    | INORMALIZE-MODEL-FEATURES-DELAY         Emitted ೫         Added ೫         Process Latency №           Control         28k +23k         92 k +34k         112.5ms         Executors           Executor         114.7ms         +388.5ms         0         6         33           Hide Metrics ∨ |
| Input/Output Acked Tuples                                                                                                    | Input/Output                                                                                                    |
| Failed Tuples                                                                                                    | Faled Tiples                                                                                                    |
| Queue                                                                                                    | Queue                                                                                                    |
| Process Latency Execute Latency                                                                                                    | Exercise Latency                                                                                                    |

In the metric details view, the graphs provides an easy way to compare metrics before and after the code change.

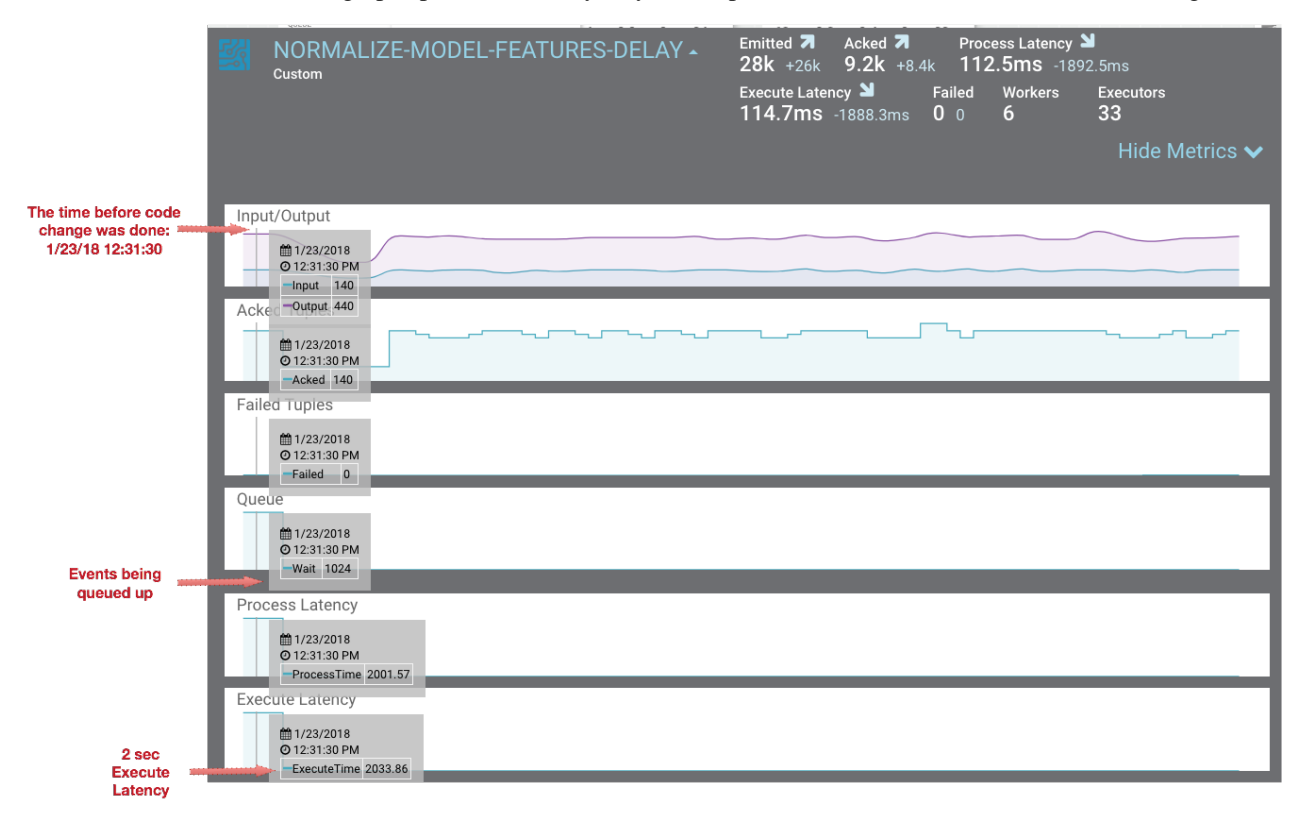

|                                                                                                |                 | Emitted A Acked Proces<br>28k +26k 9.2k +8.4k 112.<br>Execute Latency S Failed | ss Latency 뇌<br>5ms -1892.5ms<br>Workers Executors |
|------------------------------------------------------------------------------------------------|-----------------|--------------------------------------------------------------------------------|----------------------------------------------------|
|                                                                                                |                 | <b>114.7ms</b> -1888.3ms <b>0</b> 0                                            | 6 33<br>Hide Metrics ✔                             |
| The time after the app was<br>re-deployed with updated<br>custom processor:<br>1/23/2018 12:38 | Input/Output    |                                                                                |                                                    |
|                                                                                                | Acked Tuples    |                                                                                |                                                    |
|                                                                                                | Failed Tuples   |                                                                                |                                                    |
| Event queue                                                                                    | Queue           |                                                                                |                                                    |
| dropped from must<br>1024 to 1                                                                 | Process Latency |                                                                                |                                                    |
| Execute time                                                                                   | Execute Latency |                                                                                |                                                    |

You can also select the Metrics tab to validate the performance improvement.

My Applications / View: streaming-ref-app-advanced\_AUTOCREATED-normalize-delay

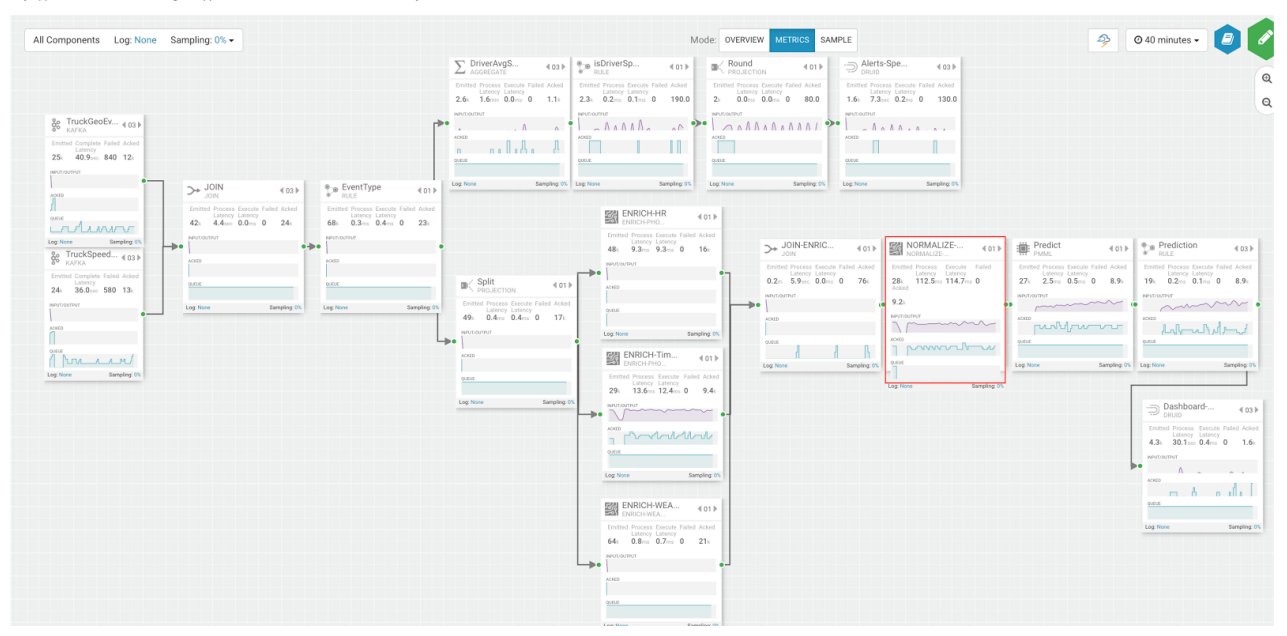

If you zoom in on the NORMALIZE-MODEL-FEATURES component, you will see that after the code change is made, throughput increases and the wait drops to 0.

|                                                   | NORMALIZE ◀ 01 ►                                                                    |
|---------------------------------------------------|-------------------------------------------------------------------------------------|
|                                                   | Emitted Process Execute Failed<br>Latency Latency<br>28k 112.5ms 114.7ms 0<br>Acked |
|                                                   |                                                                                     |
|                                                   |                                                                                     |
| The time when app<br>was re-reployed with changes |                                                                                     |

#### **Debugging an Application through Distributed Log Search**

In a distributed system, searching for logs on different hosts for different components can be extremely tedious and time consuming. With SAM, all the application logs are indexed via the Ambari Log Search Server via Solr. SAM makes it easy to drill into and search for logs for specific components directly from the DAG view. Follow the below steps to use distributed log search:

#### Procedure

- 1. To enable Log Search in SAM, perform the following actions in Ambari.
  - a. In Ambari, select the Log Search service and select 'Log Search UI' from Quick Links.
  - **b.** Select the filter icon on the top right menu.
  - c. For the storm\_worker component, configure the filter like the following and click Save.

#### Log Feeder Log Levels Filter

| Components   | Override | SATAL | ERROR | VARN WARN | INFO | DEBUG |  |
|--------------|----------|-------|-------|-----------|------|-------|--|
|              |          |       |       |           |      |       |  |
| storm_worker |          |       |       |           |      |       |  |

2. In SAM, you can dynamically change the logging level. For example, in SAM view mode of an application, click on the Log link, select the log level and the duration you want that log level.

| #       | All C | ompone | Select | et Log Lin<br>og: Info | <b>1k</b><br>Samp | oling: ( | 0% - |                   |         |
|---------|-------|--------|--------|------------------------|-------------------|----------|------|-------------------|---------|
| LOG LEV | EL    |        |        |                        |                   |          |      | Coloct Log Lo     | ual     |
| TRACE   | E D   | EBUG   | INFO   | WARN                   | ER                | ROR      |      | Select Log Le     | vei     |
| DURATIC | N     |        |        |                        |                   |          |      |                   |         |
| 5s      | 10s   | 15s    | 30s    | 1m                     | 10m               | 1h       |      | <br>Select Log Du | iration |
| SAMPL   | ING P | ERCENT | AGE BE | TWEEN 0 TO 1           | 00 ONLY           |          |      |                   |         |
| 0       |       |        |        |                        |                   |          |      |                   |         |
|         |       |        |        |                        |                   | J. J     |      |                   |         |

3. Then click on the component you want to search logs for and under Actions select Logs.

|           |                                                    |                | Selec<br>wan   | t the c<br>It to se               | ompo<br>arch   | onent<br>logs i | i you<br>for      |          |                                       |                                     |             |           |               |                                       |                             |             |           |
|-----------|----------------------------------------------------|----------------|----------------|-----------------------------------|----------------|-----------------|-------------------|----------|---------------------------------------|-------------------------------------|-------------|-----------|---------------|---------------------------------------|-----------------------------|-------------|-----------|
|           |                                                    | L              |                |                                   |                |                 |                   |          |                                       |                                     |             |           |               |                                       |                             |             |           |
| → J       | OIN-ENRIC                                          | ∉01 ▶          |                |                                   | ZE             | ∢ 0             | 01 🕨              | :        | Predict                               |                                     |             | €01 ▶     | 80            | Predicti                              | on                          |             | €03       |
| Emitted   | Process Execute<br>Latency Latency<br>5.9sec 0.0ms | Failed Acked • | Emitted<br>22k | Process E<br>Latency L<br>1.4ms 1 | atency<br>.0ms | Failed Act      | ked<br><b>4</b> k | Emitte   | d Process<br>Latency<br><b>0.2</b> ms | Execute<br>Latency<br><b>0.2</b> ms | Failed<br>0 | Acked (   | Emitte<br>16k | d Process<br>Latency<br><b>0.0</b> ms | Execute<br>Latency<br>0.0ms | Failed<br>0 | 7.4k      |
| Log: INFO |                                                    | Sampling: 0%   | Log: INFO      |                                   |                | Samplin         | ng: 0%            | Log: INF | 0                                     |                                     | Sam         | pling: 0% | Log: INF      | 0                                     |                             | Sar         | mpling: 0 |
|           |                                                    | SAM<br>0       | PLING PI       | ERCENTA                           | (GE BET        | TWEEN O TO      | 0 100 0M          | ILY      |                                       | Actions<br>View Lo                  | gs          |           |               |                                       | _                           | _           |           |
|           |                                                    |                |                |                                   |                |                 | _                 |          | Click                                 | View L                              | .ogs        |           | _             |                                       |                             |             |           |

**4.** This brings you to the Log Search page where you can search by component (s), log level(s) and search for strings using wildcard notation.

| COMPONENT   |             |                                        | LOG LEVEL                                                                                                    |                                                                                                    |
|-------------|-------------|----------------------------------------|----------------------------------------------------------------------------------------------------|----------------------------------------------------------------------------------------------------|
| × NORMAL    | IZE-MODEL-F | EATURES-DELAY                          | × 🔻 Select Log Level                                                                                                    |                                                                                                    |
| SEARCH      |             |                                        |                                                                                                    |                                                                                                    |
| Search      |             |                                        |                                                                                                    | Ø 3 hours ◄                                                                                                    |
| Date/Time   | Log Level   | Component Name                         | Log Message                                                                                                    |                                                                                                    |
| 3 hours ago | INFO        | NORMALIZE-<br>MODEL-<br>FEATURES-DELAY | Preparing bolt 52-NORMALIZE-MODEL-FEATURES-DELAY:(31)                                                                                                    |                                                                                                    |
| 3 hours ago | INFO        | NORMALIZE-<br>MODEL-<br>FEATURES-DELAY | Initialzing FeatureNormalization processor                                                                                                    |                                                                                                    |
| 3 hours ago | INFO        | NORMALIZE-<br>MODEL-<br>FEATURES-DELAY | Configured Delay timeout is (new): 2                                                                                                    |                                                                                                    |
| 3 hours ago | INFO        | NORMALIZE-<br>MODEL-<br>FEATURES-DELAY | Finished Initialzing FeatureNormalization processor                                                                                                    |                                                                                                    |
| 3 hours ago | INFO        | NORMALIZE-<br>MODEL-<br>FEATURES-DELAY | Prepared bolt 52-NORMALIZE-MODEL-FEATURES-DELAY:(31)                                                                                                    |                                                                                                    |
| 3 hours ago | INFO        | NORMALIZE-<br>MODEL-<br>FEATURES-DELAY | About to do feature normalization event: StreamlineEvent{"dataSourceld":"multiple<br>entTime":"2018-01-23 18:11:11.179","eventSource":"truck_geo_event","truckld":84,"d<br>emiee","routeld":6,"route":"Memphis to Little Rock","eventType":"Normal","latitude":3<br>onld":1,"geoAddress ":No Address Available","speed":67,"split.JoinValue": 15167310"<br>n":"Y";"driverWagePlant:"hours","driverFatigueByHours": 51","driverFatigueByMiles"."<br>ather":0.0,"ModeL_Feature_RinyWeather":0.0,"ModeL_Feature_WindyWeather":1.0;"<br>9),"auxiliaryFieldsAndValues":0,"header": ("sourceComponentName":"JOIN-ENRICHI<br>1-4666-a4e+e046ab3bb2f8","7feed3d0-6b40-4e68-ac3a-cec94e040a9b"],"parentId<br>2772c675219",c9abc1e7-17f4-4ae3-ba99-6180405d7806","318ffe99-00a5-4bf4-93<br>cb0-1524-46de-8993-14fdf230abe5", "sourceStream":"default") | sources","fieldsAndValu<br>Iriverld":15,"driverName"<br>5.19,"longitude":-90.04,"c<br>1179,"week":4,"driverCer<br>2701","Model_Feature_F<br>eventTimeLong":151673<br>MENTS","rootlds":["4a14<br>s":["688aa81-2375-4f30<br>16b-b2f91e661375"],"Id" |
| 3 hours ago | INFO        | NORMALIZE-<br>MODEL-<br>FEATURES-DELAY | Normalized Feautres are: {Model_Feature_FatigueByHours=0.51, Model_Feature_F<br>ature_Certification=1, Model_Feature_WagePlan=0}                                                                                                    | atigueByMiles=2.701, M                                                                                                    |

My Applications / View: streaming-ref-app-advanced\_AUTOCREATED-normalize-delay / Log Search

#### **Debugging an Application through Sampling**

For troubleshooting, a convenient tool is to turn on sampling for a component or for the entire topology based on a sample percentage. Sampling allows you to log the emitted values of a component in the SAM App.

#### Procedure

- 1. To enable Log Search in SAM, perform the following actions in Ambari.
  - a. In Ambari, select the Log Search service and select 'Log Search UI' from Quick Links.
  - **b.** Select the filter icon on the top right menu.
  - c. For the storm\_worker\_event component, configure the filter like the following and click Save.

#### Log Feeder Log Levels Filter

| Components         | Override | S FATAL | <b>ERROR</b> | VARN | INFO | DEBUG |          |  |
|--------------------|----------|---------|--------------|------|------|-------|----------|--|
| storm_worker_event |          |         |              |      |      |       | <b>v</b> |  |

2. In SAM view mode of the App, click on the component you want to turn on sampling for and enter a sampling percentage.

|           | KAFKA                                                              | €03 ►              |         |           |  |
|-----------|--------------------------------------------------------------------|--------------------|---------|-----------|--|
|           | Emitted Complete Failed<br>Latency 77k 33.6sec 0<br>Log: None Samp | Acked 8.1k         |         |           |  |
|           | PLING PERCENTAGE                                                   | ETWEEN 0 TO 100 ON | ILY     | Actions   |  |
| SAM<br>10 |                                                                    | ٢                  | Disable | View Logs |  |

**3.** Click the 'SAMPLE' Tab .

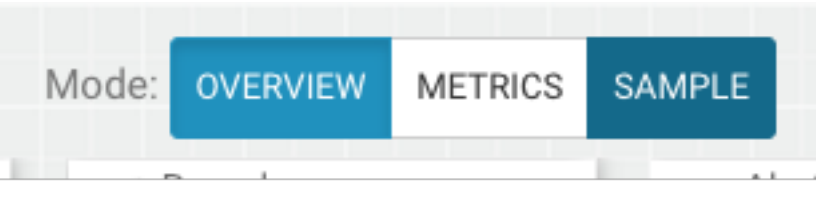

4. Use the Sample Search UI to search for different events that were logged.

| SELECT COMPONENT :                            |               |                                                                                                    |                         |            | DATE / TIME :                                                                                                    |                                     |         |         |
|-----------------------------------------------|---------------|----------------------------------------------------------------------------------------------------|-------------------------|------------|----------------------------------------------------------------------------------------------------|-------------------------------------|---------|---------|
| × TruckGeoEvent                               |               |                                                                                                    | × •                     |            | 2018-01-23 14:54:08 - 2018-01-23 15:24:08                                                                                      | Ø 30 n                              | ninute  | łS▼     |
| SEARCH BY KEY:                                |               |                                                                                                    |                         | 8          | SEARCH BY ID :                                                                                                    |                                     |         |         |
| Search by Key Values, Headers, Aux Key Values |               |                                                                                                    | Q                       |            | Search by Event Id, Root Id, Parent Id                                                                                         |                                     |         | Q       |
| Date/Time                                     | Component     | Key Values                                                                                                    |                         |            |                                                                                                    |                                     | ħ       | - 0 -   |
| 8 minutes<br>ago                              | TruckGeoEvent | *{eventTime=2018-01-23 21:21:13.616, eventTimeLong=1516742473616, eventSource=truck_geo_event, truckId=14, driverId=13, driverName=Suresh Srinivas,<br>routeId=2, route=Memphis to Little Rock, eventType=Lane Departure, latitude=34.8, longitude=-92.09, correlationId=1, geoAddress=No Address Available}*         |                         |            |                                                                                                    |                                     |         |         |
| 8 minutes<br>ago                              | TruckGeoEvent | "{eventTime=2018-01-23 21:21:20.486, eventTimeLong=1516742480486, eventSource=truck_geo_event, truckId=106, driverId=11, driverName=Jamie Engesse<br>r, routeId=12, route=Springfield to KC Via Hanibal, eventType=Normal, latitude=39.78, longitude=-93.13, correlationId=1, geoAddress=No Address Available}"       |                         |            |                                                                                                    |                                     |         |         |
| 8 minutes<br>ago                              | TruckGeoEvent | "{eventTime=2018-01-23 21:21:30.056, eventTimeLong=1516742490056, eventSource=truck_geo_event, truckId=56, driverId=10, driverName=George Vetticad<br>en, routeId=0, route=Peoria to Ceder Rapids Route 2, eventType=Normal, latitude=42.23, longitude=-91.78, correlationId=1, geoAddress=No Address Availabl<br>e}" |                         |            |                                                                                                    |                                     |         |         |
| 8 minutes<br>ago                              | TruckGeoEvent | "(eventTime=2018-01-23 21:21:31.546, eventTimeLong=1516742491546, eventSource=truck_geo_event, truckId=101, driverId=21, driverName=Ajay Singh, rou teld=5, route=Memphis to Little Rock Route 2, eventType=Normal, latitude=34.78, longitude=-92.31, correlationId=1, geoAddress=No Address Available)"              |                         |            |                                                                                                    |                                     |         |         |
| 7 minutes<br>ago                              | TruckGeoEvent | "{eventTime=2018-01-23 21:21:42.586, eventTimeLong=1516742502586, eventSource=truck_geo_event, truckId=104, driverId=14, driverName=Paul Codding, r<br>outeId=3, route=Joplin to Kansas City Route 2, eventType=Normal, latitude=37.31, longitude=-94.31, correlationId=1, geoAddress=No Address Available}"          |                         |            |                                                                                                    |                                     |         |         |
| 7 minutes<br>ago                              | TruckGeoEvent | "{eventTime=2018-01-23 21:21:45.086, eventTimeLong=1516742505086, eventSource=truck_geo_event, truckId=38, driverId=26, driverName=Don Hilborn, rou teld=1, route=Saint Louis to Memphis, eventType=Normal, latitude=38.43, longitude=-90.35, correlationId=1, geoAddress=No Address Available}"                      |                         |            |                                                                                                    |                                     |         |         |
| 7 minutes<br>ago                              | TruckGeoEvent | *(eventTime=2018-01-23 21:21:48.166, eventTimeLong=1516742508166, eventSource=truck_geo_event, truckId=64, driverId=28, driverName=Michael Aube, r<br>outeId=10, route=Joplin to Kansas City, eventType=Normal, latitude=37.66, longitude=-94.3, correlationId=1, geoAddress=No Address Available)*                   |                         |            |                                                                                                    |                                     |         |         |
| 7 minutes<br>ago                              | TruckGeoEvent | "(eventTime=2018-01-23 21:21:57.636, eventTimeLo<br>teld=7, route=Saint Louis to Chicago, eventType=No                                                                                                    | ong=1516<br>rmal, latit | 674<br>tud | 2517636, eventSource=truck_geo_event, truckld=92, driverld=22<br>e=38.65, longitude=-90.2, correlationId=1, geoAddress=No Addr | , driverName=Chr<br>ess Available}" | is Harr | is, rou |
| 7 minutes<br>ago                              | TruckGeoEvent | " (eventTime=2018-01-23 21:21:58.666, eventTimeLong=1516742518666, eventSource=truck_geo_event, truckId=17, driverId=29, driverName=Mark Lochbihler (outeld=10, route=Springfield to KC Via Hanibal Route 2, eventType=Normal, latitude=39.71, longitude=-92.07, correlationId=1, geoAddress=No Address Availa ble)*  |                         |            |                                                                                                    |                                     |         |         |